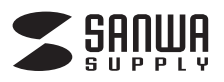

# 英語USBキーボード 取扱説明書

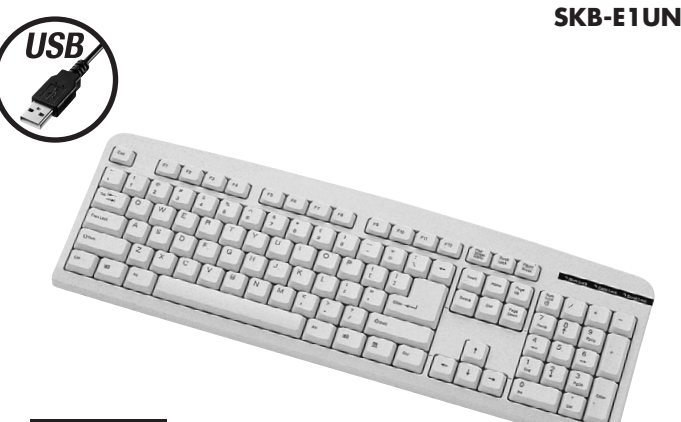

## 対応機種

#### Windows搭載(DOS/V)パソコン

USBポートを持ち、パソコンの本体がUSBポートの動作を保証している機種

#### 対応OS

Windows 8.1.8.7.Vista·XP·2000·Me·98SE·98

| 最初にアウト | ●≠−ボ−ド     | 1台 |
|--------|------------|----|
| ください 容 | ●取扱説明書(本書) | 1部 |

本取扱説明書の内容は、予告なしに変更になる場合があります。 最新の情報は、弊社WEBサイト(http://www.sanwa.co.jp/)をご覧ください。

> デザイン及び仕様については改良のため予告なしに変更することがございます。 こ記載の社名及び製品名は各社の商標又は登録商標で

# サンワサプライ株式会社

| ●サポー<br>■ドライノ                     | ト情報<br>「のダウンロード                                                                                                    | ■よくある質問<br>■各種対応表                                                                                                    | 問(Q&A)<br>など、最新情報を                                                                                                    | 適時更新しています。                                          |
|-----------------------------------|----------------------------------------------------------------------------------------------------|----------------------------------------------------------------------------------------------------|----------------------------------------------------------------------------------------------------|-----------------------------------------------------|
| ▼トップ・                             | ページから                                                                                                    |                                                                                                    | ▼サポートページへ                                                                                                    |                                                     |
| <b>S</b> SROWA                    |                                                                                                    |                                                                                                    | >+//<-//>>>>>==                                                                                                    |                                                     |
| A+6 1                             | 1281 XENTA->                                                                                                    | 3.0118 C                                                                                                    | 5 m-1-                                                                                                    |                                                     |
| ISSE D                            | より、に、楽しく、快速に                                                                                                    |                                                                                                    | 2014/02/02/02/02/02/02/02/02/02/02/02/02/02/                                                                                                    | 28.00/2008808858858858                              |
| 17                                | 370 (F7929)                                                                                                    |                                                                                                    | #0:0-5 n                                                                                                    | V12488.000788                                       |
|                                   | 0                                                                                                    |                                                                                                    | · FP05/29247-1898-69881995-0-                                                                                                    | **************************************              |
| ORN. MAR                          |                                                                                                    | AP-b2rints                                                                                                    | The second second secon | - CA11                                              |
| MALANCERS-4                       | BRAN BUR RETAIL-LACONCLAR_ST.                                                                                                    |                                                                                                    | 1-7-88 B                                                                                                    | 用止自己将来                                              |
| REALFORD AND THE PARTY OF         | 1=1-XUU-X E-8181                                                                                                    | A Thomas and                                                                                                    | ご用人製造を実施しただと、テクニカルクボードを<br>かられる先、かくのアレルがございます。                                                                                                    | RAMOUNDIST.                                         |
| BLOSES SS                         | INSTRUCTOR AND ADDRESS AND ADDRESS AND ADDRESS ADDRESS |                                                                                                    |                                                                                                    |                                                     |
| Inchasto                          | CA PARTA-DEFECT-PREMATIC AND AND                                                                                                    | - Suffee Proj                                                                                                    | 等2お問い合わせ窓ロ一覧                                                                                                    | OOKWare IS MADORMES                                 |
|                                   | Service Service Service Statistics and Service Service | - Pad An(Your 2<br>- Nexual(Nexual((211)))                                                                                                    |                                                                                                    | Autowakowa                                          |
| 2602                              |                                                                                                    | Contraction of the local division of the local division of the loc | SMA shertary                                                                                                    | anow water the analysis                             |
| RE DOLLARS                        | C HOME COLOR COMPLEX CALL RECOMPLET                                                                                                    | Barreev Din                                                                                                    | 2                                                                                                    | *10.8cm/000194/5-5 P28/325.6.86<br>90827862,2080030 |
| CLARGE PATTAGET                   | AP TAITCHERMONTO-3-MANTENTMERAL                                                                                                    | Worksen 8.1 PM                                                                                                    | A MANUAL AND A MANUAL AND AND AND AND AND AND AND AND AND AND                                                                                                    | 1                                                   |
|                                   | AND A STATEMENT AL- SCHOOL PROPERTY AND AND A STATEMENT                                                                                                    | NC28                                                                                                    | THE COR. 993, 314 AVY COR. 993, 5193                                                                                                    | 1                                                   |
| 198-6-58                          |                                                                                                    | BARCHESSTOT                                                                                                    |                                                                                                    |                                                     |
| 6.5020-5                          | 8858 0-848                                                                                                    | BUTAN .                                                                                                    |                                                                                                    |                                                     |
| ****                              | NAME ARAPOTOLIARREDICTY. REOCCEMALES-                                                                                                    | WHOMBH-RB                                                                                                    |                                                                                                    |                                                     |
|                                   | a second second s                                                                                                    | Hart Lawren One                                                                                                    | ご質問、ご不明                                                                                                    | 月な点などが                                              |
| e3407##                           | 2013.04.20                                                                                                    |                                                                                                    |                                                                                                    |                                                     |
| 0.50788<br>0.552588<br>0.897-51-X | SON BREET/23-LACONCARLEY.                                                                                                    | Later and                                                                                                    |                                                                                                    |                                                     |

本取扱説明書の内容は、予告なしに変更になる場合があります。 最新の情報は、弊社WEBサイト(http://www.sanwa.co.jp/)をご覧ください。

# サンワサプライ株式会社

岡山サブライセンター/〒700-0825 岡山県岡山市北区田町1-10-1 TEL086-223-3311 FAX.086-223-5123 東京サプライセンター / 〒140-8566 東京都品川区南大井6-5-8 TEL.03-5763-0011 FAX.03-5763-0033 A供営業所/〒060-0808 札幌市北区北//条西4-1-1 //ストラルビルN8 仙台営業所/〒983-0851 仙台市宮城野区福岡1-6-37宝栄仙台ビル 名古屋営業所/F453-0015 名古屋市中村区積町16-7カジヤマビル 太阪営業所/F532-0003 大阪市淀川区宮原4-1-45新大阪/ト干代ビル TEL.011-611-3450 FAX.011-716-8990 TEL.022-257-4638 FAX.022-257-4633 TEL.052-453-2031 FAX.052-453-2033 TEL.06-6395-5310 FAX.06-6395-5315 福岡営業所/〒812-0012 福岡市博多区博多駅中央街8-20第2博多相互ビル TEL.092-471-6721 FAX.092-471-8078

#### はじめに

-このたびは、英語USBキーボード「**SKB-E1UN**」をお買いあげいただき誠にありがとうございます。 本製品は、USB仕様Ver.1.1、USB HIDクラスVer.1.1に準拠したキ ーボ ードです ⇔袈症は、USB虹禄ver.1.1、USB HIDクラスVer.1.1に準拠したキーホードです。 本製品は、OSにWindowsをインストールし、USBポートを持つDOS/Vパソコンでお使いいただ けます。

- ※本製品をご使用になる前に必ずこの取扱説明書をよくお読みください。
- ●本書の内容を許可なく転載することは禁じられています。
- ●本書の内容についてのご質問やお気づきの点がございましたら、お買い求めの販売店または弊社 までご連絡ください
- ●本書の内容については予告なしに変更することがございます。
- ●本書に記載しているソフトウェアの画面やアイコンなどは実際のものと異なる場合があります。

### ▲取扱い上のご注意

- ●航空機内でのご使用は、計器に影響を及ぼす可能性があるので使用しないでください。 ●本製品は電気で動作しておりますので、発火する恐れがあります。万一煙が出たり変なにおいが
- した場合は、本製品及び接続しているパソコンや機器の電源を切り、お買い上げの販売店又は、 弊社までご連絡ください。
- ●雷がなっている時に、本製品やケーブルに触れないでください。
  ▲落雷により感電する恐れがあります。

- ▲洛衛により変配するおびいかのとす。 ●本製品のカバーを開けたり、分解しないでください。 ▲故障や感電の原因となることがあります。 ●濡れた手で本製品やケーブルに触らないでください。 ▲本製品がパゾコンに接続されている時には、感電する恐れがあります。
- ●本製品内部に液体、金属などの異物が入らないようにしてください。

- ◆ 承認者の行いにない、証偽などの実物が入らないなったしてくたとい。
   ▲ 感電や火災、故障の原因となることがあります。
   ◆本製品に強い振動や衝撃を与えないでください。
   ▲ 故障・破損などの原因となることがあります。
   ●本製品を水分や湿気の多い場所、直射日光の当たる場所、ホコリや油煙などの多い場所、車中や ●本製品を水分で塗気の多い場所、自動日元の当たる場所、ホコウや油煙などの 暖房器具のそばなどの高温となる場所に設置したり、保管しないでください。
   ▲故障・感電などの原因となることがあります。
   ●本製品を重ねて設置したり、本製品の上に重いものを置かないでください。
   ▲火災や故障の原因となることがあります。
   ●本製品は不安定な場所に設置したり、保管しないでください。

- ▲落下により故障・破損の原因となることがあります
- ●本製品や他の機器のケーブルを抜き差しする時には、必ずコネクタ部分を持ち無理な力を加え ないでください。
- ▲故障・破損などの原因となることがあります。
- ー 本製品のケーブルや接続する機器のケーブルは、家具で踏んだり、扉ではさまないでください。 またこれらのケーブルを引っ張ったり折り曲げないでください。 ▲火災や故障の原因となることがあります。
- ▲本製品を使用中に発生したデータやブログラムの消失についての保証はいたしかねます。 ▲定期的にバックアップを取るなどの対策をあらかじめ行ってください。
- ●本製品のお手入れをする場合には、ベンジンやシンナーなどの揮発性有機溶剤が含まれている ものは使用しないでください。
- ▲塗装を痛めたり、故障の原因になることがあります。乾いた柔らかい布で乾拭きしてください。 ●本製品は医療機器、原子力設備や機器、航空宇宙機器、輸送設備や機器などの人命に関わる設備や機器、及び高度な信頼性を必要とする設備や機器、やシステムなどへの組込みや使用は意図 されておりません。これらの用途に本製品を使用され、人身事故、社会的障害などが生じても弊 社はいかなる責任も負いかねます。
- ●本製品は日本国内用に作られております。日本国外の規格等には準拠しておりません。

# 安全にご使用していただくために

- ●製品を分解したり、改造しないでください。
- ●0℃~40℃の気温環境でお使いください。
- ●本製品に衝撃を加えないようにしてください。
- ●保証規定をよく読み正しくお使いください。

### 健康に関する注意

マウスやトラックボール、キーボードを長時間操作すると、手や腕や首、肩などに負担が掛かり痛み や痺れを感じることがあります。そのまま操作を繰り返していると、場合によっては深刻な障害を 引き起こす恐れがあります。マウスやキーボードを操作中に身体に痛みや痺れを感じたら、直ちに 操作を中止し、場合によっては医師に相談してください。

また日常のパソコン操作では定期的に休憩を取り、手や腕や首、肩など身体に負担が掛からないよ うに心がけてください。

#### 快適な使用方法

- ●手首はまっすぐにのばし、指は少し曲げた状態にします。
- 手はキーボード上で討に対して90 以上にします。
   青はキーボード上で討に対して90 以上にします。
   肩に力を入れたり、肩をすくめず、余分な力を入れないようにします。
   15分間タイプする度に、1~2分休憩をとってください。
   腕や肘を休めるため、手置き台(リストレスト)や肘付椅子の併用をお奨めします。
   画を見るときは、心持ち目線が下がるように椅子の高さを調節してください。

- ●図より少なくとも2kkがり」とはいて、自然光の入ってくる場所で、画面のコントラストを調節してくだ さい。画面にはCRTフィルタを装着することをお奨めします。 ●キーボード広面には、キーボードの角度(高さ)が調節できるようにツメが2ヶ所についています。
- お好みで入力しやすい角度を選んでください。

▲ 注意 スタンドを立てるときには、必ず両方のスタンドを立ててください。 スタンドは完全に立てるか、全く立てないかのどちらかにしてください。中途半端な 状態では使用しないでください。

#### 特長

- ●シンプルな英語配列キー:余分なキーを省いたシンプルな英語配列キー採用。
- 見た目もスタイリッシュでパソコン周りの美しさを損ないません。 ●USB接続:USBでパソコンと接続可能です。
- ●深くてしっかりとした押し心地:深くてしっかりとした、安心感のあるキータッチを実現したメンブレンキー採用。
- ※ノートパソコンや各メーカー純正キーボードのファンクションキーに ⚠注意 あらかじめ割付けられている特殊機能(画面の明度調整やボリュームのアップダウン など)はこのキーボードからは操作できません。
  - ※Windowsが起動する前のコマンド(BIOSの設定、SCSIボードなど)の設定はでき
  - ない場合があります。(パソコン本体に依存します) ※パソコンの機種・BIOSによっては、サスペンドモード(スリープモード、スタンバイ
  - モード)後にUSBキーボードを認識しない場合があります。この時は接続している USBコネクタを一度引き抜いてからもう一度接続し直してください。 ※日本語OSで英語キーボードを使用する場合、ドライバの更新を行なう必要があります。

  - ※記載されている名称・製品名は、各社の商標または登録商標です。

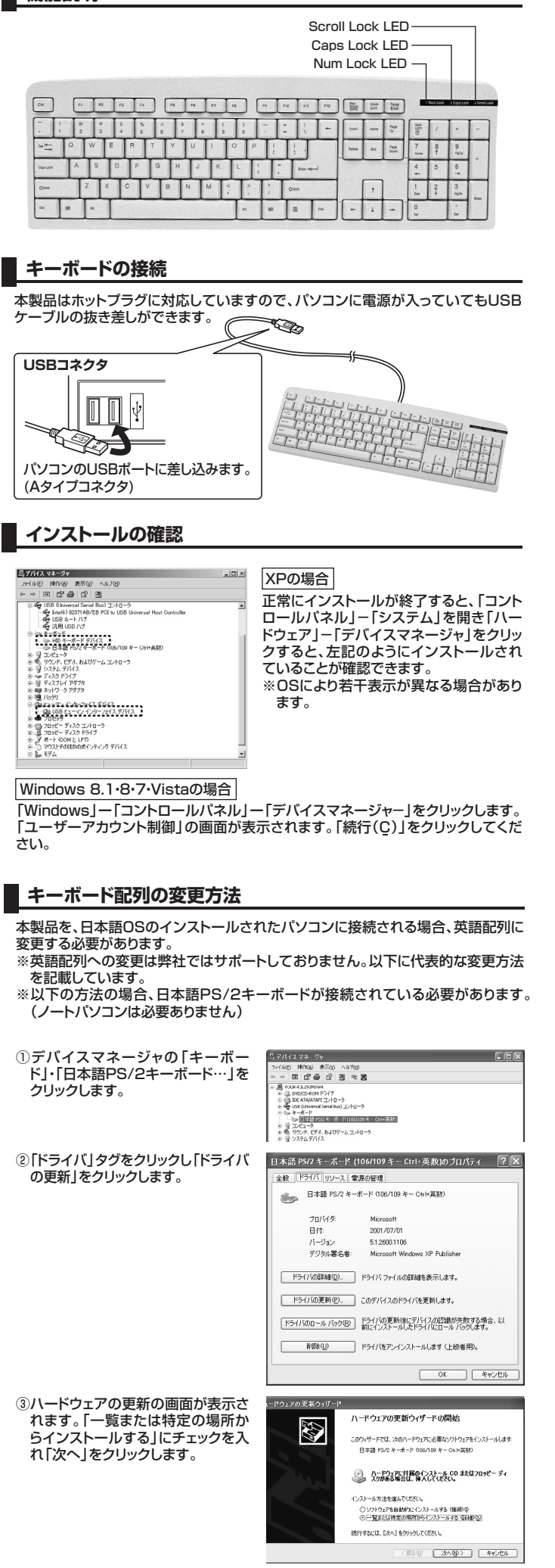

| 換性のあるハードウェアを表示」の<br>ックをはずし、「標準キーボード」を<br>そし、「101/102英語キーボードま<br>:Microsoft Natural PS/2キーボ<br>」を選択し、「次へ」をクリックします。                                                                     | (正知道) (水田道) (水田道)     (本小田)     (本小田)     (本)     (本)     (和)     (和) |  |  |  |
|----------------------------------------------------------------------------------------------------|----------------------------------------------------------------------------------------------------|--|--|--|
| 下のような画面が表示されます。<br>い」をクリックしてください。                                                                                                    | 7.14(20:492)(50)電話<br>■<br>■<br>■<br>■<br>■<br>■<br>■<br>■<br>■<br>■<br>■<br>■<br>■                                                                                                    |  |  |  |
| _で完了です。「完了」をクリックして<br>さい。                                                                                                    | ハードクルフルラ 取りイリード<br>ハードウェアのワックスがら パードの広 T<br>メポロードウェアのワックスがら パール 小市 すいます<br>メポロードウェアのワックスがら パール 小市 小市 オリス キー<br>メポロードウェアのワックスがら パール トードウェアは正しく<br>ロックス 取扱す・ボードはな Monured Hard HS2 キー<br>マックス 取扱す・ボードはな Monured HS2 キー<br>マックス 取扱う パール トード アックス 正しく                                                                                                    |  |  |  |
| :再起動する場合は「はい」を、後で再<br>する場合は「いいえ」をクリックします<br><b>、ードウェア什様</b>                                                                                                    |                                                                                                    |  |  |  |
|                                                                                                    |                                                                                                    |  |  |  |
|                                                                                                    | /                                                                                                    |  |  |  |
|                                                                                                    | (ノコイクタ)<br>m E 4±10a                                                                                                    |  |  |  |
|                                                                                                    |                                                                                                    |  |  |  |
|                                                                                                    | 100mA以下<br>約W446×D149×H227mm。約490g                                                                                                    |  |  |  |
|                                                                                                    |                                                                                                    |  |  |  |
|                                                                                                    |                                                                                                    |  |  |  |
| 本時日<br>本税の<br>が時日<br>いいの<br>のいの<br>が<br>の<br>日<br>の<br>の<br>の<br>に<br>の<br>日<br>の<br>の<br>の<br>日<br>の<br>の<br>の<br>の<br>の<br>の<br>の<br>の<br>の<br>の<br>の<br>の<br>の                     |                                                                                                    |  |  |  |
| 态OS Windows f                                                                                                    | 8.1.8.7.Vista·XP·2000·Me·98SF·98                                                                                                    |  |  |  |
| -数         104キー           ノターフェース・コネクタ         USB(Aダ           -ストローク・動作力         3.3±0.3r           覧電流         100mAL           イズ・重量         約W446>           ーブル長         約1.6m | -<br>r<br>(                                                                                                    |  |  |  |

| 9 る必安かめりる         | <b>59</b> c | ਦ0  | ご協 | 切くたさい。 |   |
|-------------------|-------------|-----|----|--------|---|
| パソコン機種            | ×-          | -カ- | 名  | (      | ) |
|                   | 型           |     | 番  | (      | ) |
|                   | С           | Ρ   | U  | (      | ) |
| 0 S               | (           |     |    |        | ) |
| 同時に使用して<br>いる周辺機器 |             |     |    |        |   |

接続概略図

L1

故障•不具合の頻度 いつも・時々 (例:3日間に1回)

#### 故障・不具合の現象

(例:特定の『A』キーの入力ができない)

故障•不具合の発生条件 いつも · この条件のとき (例:特定のアプリケーション「〇〇〇」を使用した時)